# **DITS** operation manual

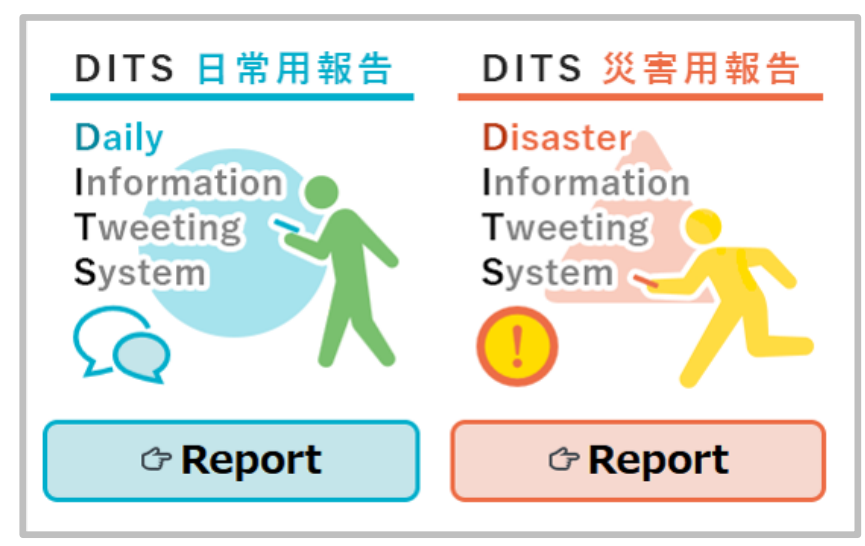

# What is DITS ?

Twitter is a powerful tool for sharing various information including damages of local areas at the time of disasters.

**DITS (Disaster Information Tweeting System)** is an app that helps you post and share the damage situation on Twitter in the event of a disaster. According to your current location, a hashtag "#  $\bigcirc$  city disaster" will be automatically inserted in the tweet.

At the same time, a code that represents the current address and location information called UTM points is also inserted. This makes it easier for others to understand where you are If you need help, you may also add the hashtag "#Rescue".

# Notes

 $\cdot$  A Twitter account is required to use DITS. If you don't have a Twitter account, please visit https://twitter.com/signup and get an account in advance.

• Please allow the use of location information in the browser you use. Then, the address of your current location will be automatically added to the tweets you post with DITS. This will allow others to know where you are. So, please be careful when doing so.

 $\cdot$  If the file size of the attached image is too large, posting the tweet may fail.

• DITS assumes the use of terminals equipped with GPS functions such as smartphones. There is a possibility that location information cannot be appropriately obtained when using DITS from a PC.

- · Your current location may not be appropriately acquired if you are indoors.
- When posting tweets, keep your safety first and keep away from a dangerous place.

• Please follow the rules of Twitter, Inc. regarding the use of Twitter. Please mind paying sufficient attention to the handling of personal information when taking pictures and posting tweets

 $\cdot$  If you need a rescue, try to contact the relevant organizations first. Use DITS as one of your second choices.

· DITS cannot be used with feature phones.

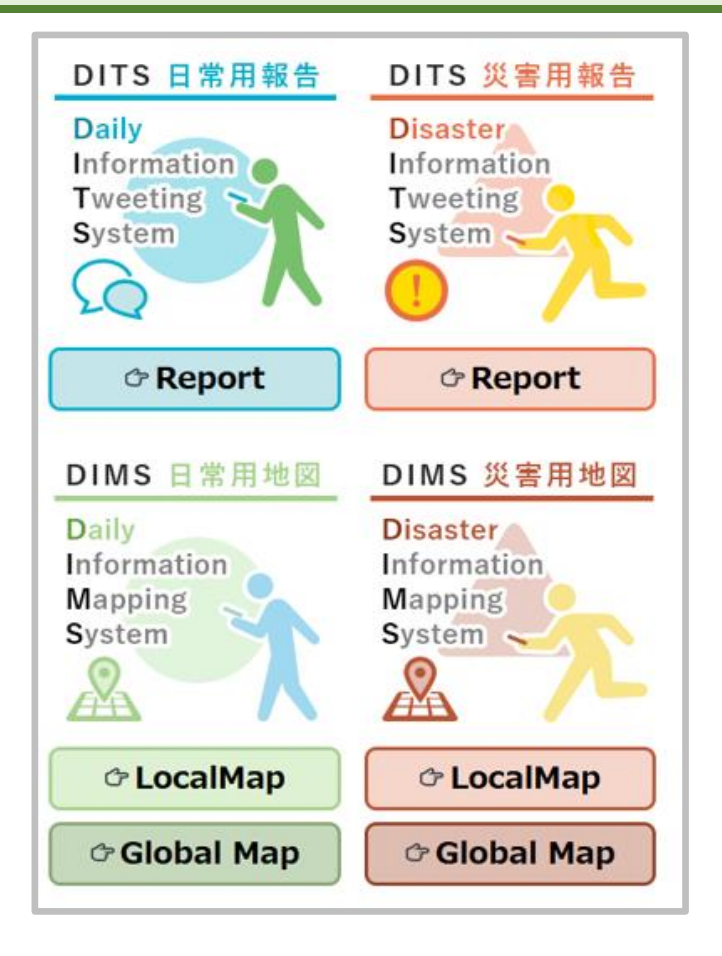

Please access with a web browser. (chrome, Firefox) https://glocal-dits.u-tokai.ac.jp

### [DITS: Daily Report]

You can post and share information on your daily life, such as shopping, dining, sightseeing, etc.

#### [DIMS: Daily Map]

You can check the information posted via "DITS Daily Report" on a map. You can select either "Local Map" which displays information around your current location (obtained from GPS) or "National Map" which displays information in a wide area.

### **DITS: Disaster Report**

You can post and share damage reports and rescue requests in case of a disaster.

#### [DIMS: Disaster Map]

You can check the information posted via "DITS Disaster Report" on a map. You can select either the "Local Map" that displays information around your current location (obtained from GPS) or "National Map" that displays information in for a wide area.

## Disaster

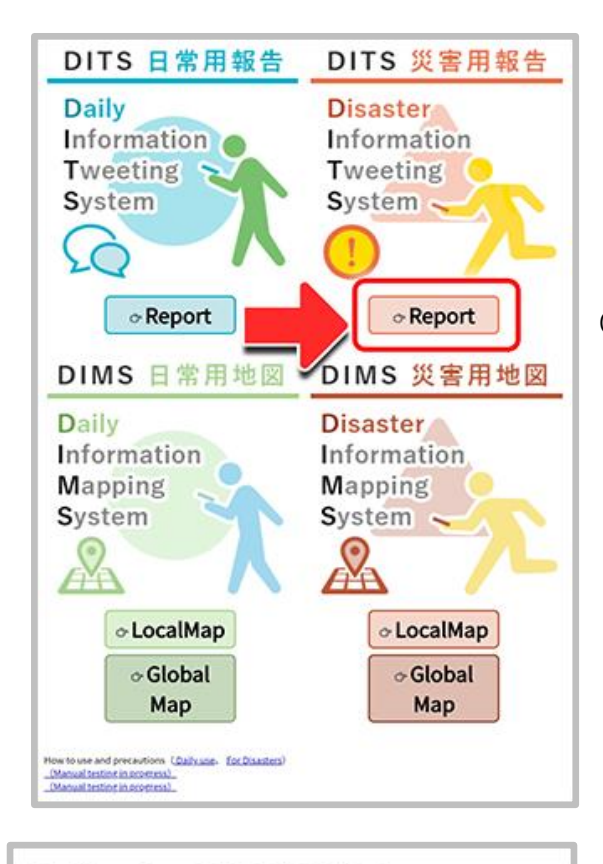

## Authorize DITS/DIMS to access your account?

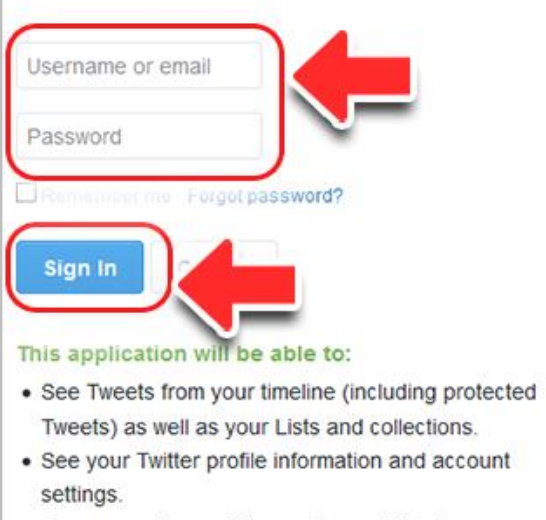

- See accounts you follow, mute, and block.
- Follow and unfollow accounts for you

Click "Report" to switch screens.

Enter your Twitter ID and password in the username and password fields respectively, and press the **"Login"** button.

| DITS Dis                                            | aster Report                           |
|-----------------------------------------------------|----------------------------------------|
| Need                                                | rescue ?                               |
| (If you select yes,                                 | a hashtag # stor [rescue]              |
|                                                     | ○ No                                   |
| ( [3](40) [Tra                                      | ning] is inserted in the               |
|                                                     | No                                     |
| Attach a ph                                         | ioto?                                  |
| Yes                                                 | No                                     |
| Please report on the                                | disaster situation.                    |
|                                                     |                                        |
|                                                     |                                        |
|                                                     |                                        |
|                                                     |                                        |
| The following location information<br>to your to    | and hashtags will be inserted<br>weet. |
| Loc 1 : 長野東小東砂長也<br>: #小県都長和町災<br>: 545755303101    | 向入口<br>害 #トコラボDITS<br>フ                |
| : 545175303101                                      | NORTH A                                |
| 投稿する                                                |                                        |
| (post)                                              | 47                                     |
| This app uses "Ya<br>to get an address              | hoo!Reverse Geocoder API"              |
|                                                     |                                        |
| DITS 日常用報告                                          | DITS 災害用報告                             |
| Daily                                               | Disaster                               |
| Tweeting                                            | Tweeting                               |
| System                                              | System                                 |
| 20                                                  |                                        |
| ≪Report                                             |                                        |
| DIMS 日常用地図                                          | DIMS 災害用地図                             |
| Information                                         | Disaster<br>Information                |
| Mapping<br>System                                   | Mapping                                |
| Q.                                                  | Q                                      |
|                                                     |                                        |
| ← LocalMap                                          |                                        |
| Map                                                 | Map                                    |
| How to use and precautions (Dailyane- EpcDisasters) |                                        |

Select "Yes" or "No" depending on the situation.

If you select "Yes" for "Need rescure?", the hashtag "#rescue" will be inserted.

[Attach photo?] If you selected "Yes" in the field, select an existing photo in your device.

| 0  | Attach a photo? |  |
|----|-----------------|--|
|    | Yes No          |  |
| Ph | Photo selection |  |
|    |                 |  |

(The photo selection process may vary depending on the model of your mobile phone or tablet.)

Check the input items and click "Post" at the end.

## "DIMS: Disaster Map"

The location of each tweet posted via "DITS Disaster Report" will be displayed on the map.

### "Local map"

The location of each tweet posted around your current location (obtained from GPS) will be displayed on the map.

## "National map"

The location of each tweet posted at wider area will be displayed on the map.

| →DIMS災害用地図<br>Disaster Information Mapping System<br>→Return to top page                                                                                                    |                                                                                                    |  |  |
|----------------------------------------------------------------------------------------------------|----------------------------------------------------------------------------------------------------|--|--|
| mapメニューを表                                                                                                    |                                                                                                    |  |  |
|                                                                                                    | 一部では、<br>一部では、<br>一では、<br>一では、<br>一では |  |  |
| · · · · · · · · · · · · · · · · · · ·                                                                                                    |                                                                                                    |  |  |
| mapメニューを表<br>ICON COLOR :<br>Ø Display test p                                                                                                    | st ♀                                                                                                    |  |  |
| 2019/10/10<br>2022/01/01<br>display<br>:~10 / =:11~                                                                                                    | from<br>to                                                                                                    |  |  |
| :101~1,000 /<br>:10,001~                                                                                                    | •:1,001~10,000                                                                                                    |  |  |
| #* 第二日<br>## 第二日<br>## 100<br>## 100<br>## 1 | 南部市地口<br>局浜口<br>並木北口<br>口登东中東                                                                                                    |  |  |
|                                                                                                    | **- 0                                                                                                    |  |  |
|                                                                                                    |                                                                                                    |  |  |
|                                                                                                    | 彼 沢 印 星川 2 0                                                                                                    |  |  |

By clicking the markers, you can view the posted tweets.

You can specify the period for searching the tweets.

The posted tweets can be viewed on the map.

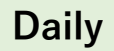

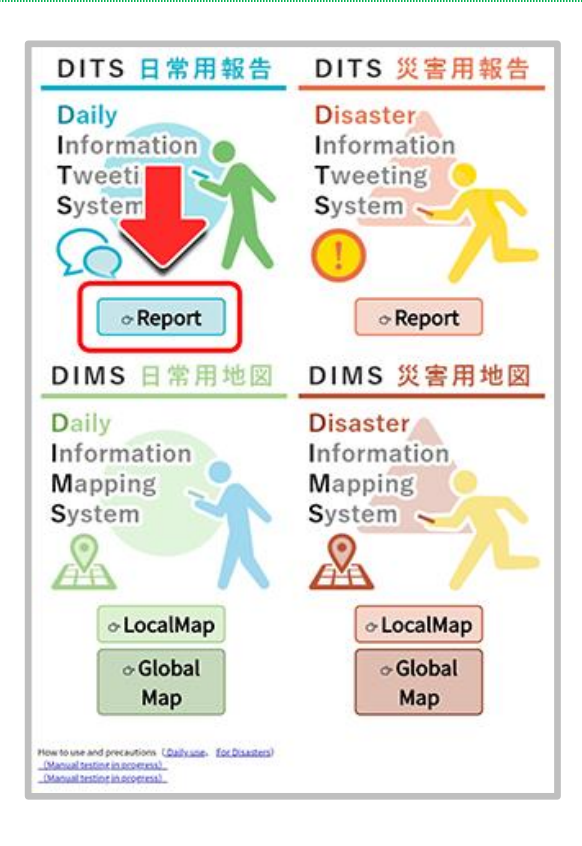

Click on **"Report"** to make a report. The screen will be changed report window.

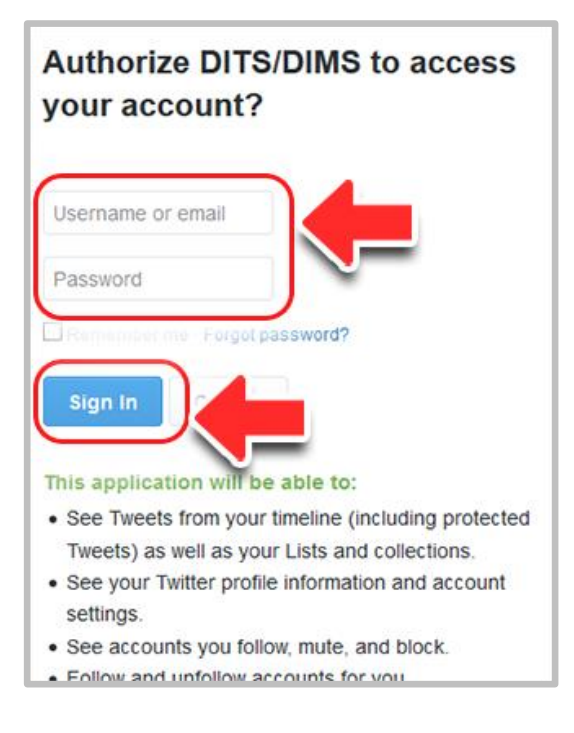

Enter your Twitter ID and password in the username and password fields, respectively, and press the **"Login"** button.

|                                                                                                    | aily Report                                                                                                    |
|----------------------------------------------------------------------------------------------------|----------------------------------------------------------------------------------------------------|
| ∩ Please s                                                                                                    | elect a category                                                                                                    |
| (A corresp                                                                                                    | onding hashtag (e.g.,                                                                                                    |
|                                                                                                    | pping                                                                                                    |
|                                                                                                    | seeing                                                                                                    |
| ) ot                                                                                                    | hers                                                                                                    |
| Update locat                                                                                                    | ion?                                                                                                    |
| Upda                                                                                                    | te                                                                                                    |
| Attach a pho                                                                                                    | to?                                                                                                    |
| Yes                                                                                                    | No                                                                                                    |
| Please enter you                                                                                                    | ur comments.                                                                                                    |
|                                                                                                    |                                                                                                    |
|                                                                                                    |                                                                                                    |
| The following location information<br>your tw<br>Location : Nagano小说改長<br>Mashtans : #小思想后前到                                                                                                    | and hashtoon will be inserted to<br>eet.                                                                                                    |
|                                                                                                    |                                                                                                    |
| 投稿する<br>(post)                                                                                                    |                                                                                                    |
|                                                                                                    |                                                                                                    |
|                                                                                                    | _                                                                                                    |
| Tweet su<br>→Return to t                                                                                                    | op page                                                                                                    |
| Tweet su<br>→Return to t<br>→Move to ma                                                                                                    | op page                                                                                                    |
| Tweet su<br>→Return to t<br>→Move to ma<br>DITS 日常用報告                                                                                                    | icceeded<br>op page<br>ap<br>DITS 災害用報告                                                                                                    |
| Tweet su<br>→Return to t<br>→Move to ma<br>DITS 日常用報告<br>Daily                                                                                                    | icceeded<br>op page<br>ap<br>DITS 災害用報告<br>Disaster<br>Information                                                                                                    |
| Tweet su<br>→Return to t<br>→Move to ma<br>DITS 日常用報告<br>Daily<br>Information<br>Tweeting                                                                                                    | Icceeded<br>op page<br>ap<br>DITS 災害用報告<br>Disaster<br>Information<br>Tweeting                                                                                                    |
| Tweet su<br>→Return to t<br>→Move to ma<br>DITS 日常用報告<br>Daily<br>Information<br>Tweeting<br>System                                                                                                    | ap<br>DITS 災害用報告<br>Disaster<br>Information<br>Tweeting<br>System                                                                                                    |
| Tweet su<br>→Return to t<br>→Move to ma<br>DITS 日常用報告<br>Daily<br>Information<br>Tweeting<br>System                                                                                                    | Icceeded<br>op page<br>ap<br>DITS 災害用報告<br>Disaster<br>Information<br>Tweeting<br>System                                                                                                    |
| Tweet su<br>→Return to t<br>→Move to ma<br>DITS 日常用報告<br>Daily<br>Information<br>Tweeting<br>System<br>CO<br>Coreport                                                                                               | ncceeded<br>op page<br>ap<br>DITS 災害用報告<br>Disaster<br>Information<br>Tweeting<br>System                                                                                                    |
| Tweet su<br>→Return to t<br>→Move to ma<br>DITS 日常用報告<br>Daily<br>Information<br>Tweeting<br>System<br>C<br>C<br>Report<br>DIMS 日常用地図                                                                               | ap<br>DITS 災害用報告<br>Disaster<br>Information<br>Tweeting<br>System<br>©Report<br>DIMS 災害用地図                                                                                                  |
| Tweet su<br>→Return to t<br>→Move to ma<br>DITS 日常用報告<br>Daily<br>Information<br>Tweeting<br>System<br>CO<br>CREPORT<br>DIMS 日常用地図<br>Daily<br>Information                                                          | ap<br>DITS 災害用報告<br>Disaster<br>Information<br>Tweeting<br>System<br>UNS 災害用地図<br>Disaster<br>Information                                                                                   |
| Tweet su<br>→Return to t<br>→Move to ma<br>DITS 日常用報告<br>Daily<br>Information<br>Tweeting<br>System<br>CO<br>C<br>Report<br>DIMS 日常用地図<br>Daily<br>Information<br>Mappin<br>System                                  | Icceeded<br>op page<br>ap<br>DITS 災害用報告<br>Disaster<br>Information<br>Tweeting<br>System<br>Information<br>Tweeting<br>System<br>DIMS 災害用地図<br>Disaster<br>Information<br>Mapping<br>System |
| Tweet su<br>→Return to t<br>→Move to ma<br>DITS 日常用報告<br>Daily<br>Information<br>Tweeting<br>System<br>C<br>Report<br>DIMS 日常用地図<br>Daily<br>Information<br>Mappin<br>System                                        | Information<br>Tweeting<br>System<br>DIMS 災害用地図<br>Disaster<br>Information<br>Tweeting<br>System<br>Disaster<br>Information<br>Mapping<br>System                                            |
| Tweet su<br>→Return to t<br>→Move to ma<br>DITS 日常用報告<br>Daily<br>Information<br>Tweeting<br>System<br>CO<br>C<br>Report<br>DIMS 日常用地図<br>Daily<br>Information<br>Mappin<br>System                                  | ncceeded<br>op page<br>ap<br>DITS 災害用報告<br>Disaster<br>Information<br>Tweeting<br>System<br>OIMS 災害用地図<br>Disaster<br>Information<br>Mapping<br>System                                      |
| Tweet su<br>→Return to t<br>→Move to ma<br>→Move to ma<br>DITS 日常用報告<br>Daily<br>Information<br>Tweeting<br>System<br>CO<br>©Report<br>DIMS 日常用地図<br>Daily<br>Information<br>Mappin<br>System                       | ap<br>DITS 災害用報告<br>Disaster<br>Information<br>Tweeting<br>System<br>Comport<br>DIMS 災害用地図<br>Disaster<br>Information<br>Mapping<br>System<br>CocalMap                                      |
| Tweet su<br>→Return to t<br>→Move to ma<br>DITS 日常用報告<br>Daily<br>Information<br>Tweeting<br>System<br>CO<br>©Report<br>DIMS 日常用地図<br>Daily<br>Information<br>Mappin<br>System<br>CO<br>©LocalMap<br>©Global<br>Map | ap<br>DITS 災害用報告<br>Disaster<br>Information<br>Tweeting<br>System<br>Comport<br>DIMS 災害用地図<br>Disaster<br>Information<br>Mapping<br>System<br>CocalMap<br>CocalMap                          |

Select the items you wish to report.

The location information is automatically imported.

[Attach photo?] If you selected "Yes" in the field,

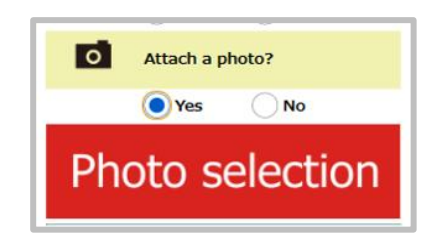

select an existing photo in your device. (The photo selection process may vary depending on the model of your phone or tablet.)

Check the input items and click "Post" at the end.

If the tweet posting is successful, the screen will be switched to the "Tweet succeeded" screen. Select "Return to top page" or "Move to map".

The posted content will also be posted to your Twitter account timeline.

# "DIMS Daily Information Map"

The location of each tweet reported with the Daily Information Tweeting System will be displayed on the map.

### "Local map"

Location of each tweet posted at around your current location (obtained from GPS) will be displayed on the map.

## "National map"

Location of each tweet tweeted at wider area will be displayed on the map.

| 東海大学4号館                                                                   | S       |
|---------------------------------------------------------------------------|---------|
| 南山夏                                                                       |         |
| 8号頭<br>東海大学 金目門通り ,                                                       | ALL ALL |
| AT<br>Solver inces<br>第3駐車<br>Biologian inces                             |         |
| الله الله الله الله الله الله الله الله                                   | 劇館      |
| ICON COLOR :                                                              |         |
| from                                                                      | 5       |
| to                                                                        |         |
| *:~10 / *:11~100<br>*:101~1,000 / *:1,001~10,000<br>*:10,001~             |         |
| 東海大学4号館                                                                   | 202     |
| 南<br>8号館                                                                  | 111     |
|                                                                           |         |
|                                                                           |         |
|                                                                           | 2       |
| mapメニューを表示 💽                                                              |         |
|                                                                           |         |
| Kazu(実験用) @Kazu_540                                                       |         |
| #クルメ#菊池郡菊<br>陽町<br>「熊本県菊池郡菊<br>陽町大字戸次」周辺                                  |         |
| X https://t.co   ZC289RxvyU                                               |         |
| Kazu(実験用) ®Kazu.540<br>2018:06:27:100:100<br>#その他 #茹池郡菊<br>陽町<br>「熊本県菊池郡菊 |         |
| +                                                                         |         |
| 🗊 🔏 glocal-dits.u-tokai.ac.jp/ma                                          |         |

By clicking the markers, you can view the posted tweets.

You can specify the period for searching the tweets.

The posted tweets can be viewed on the map.